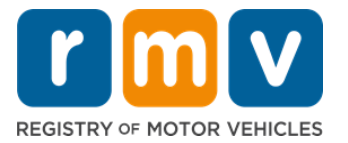

## Modi ki bu ta transfiri bu karta di konduson pa fora di stadu

## Bu muda morada resentementi pa Massachusetts y bu mesti transfiri bu Karta pa fora di stadu? Poupa algun tenpu y kumesa bu kandidatura online!

Si bu ten un karta di konduson di otu stadu, bu mesti konverte-l na un karta di konduson di MA kandu bu torna morador na Massachusetts.

- Bu ka ta kunsigi transfiri bu karta di konduson online. Nu entantu, bu podi pripara ta prenxe kandidatura online y ta respondi un série di perguntas.
- Na final di kestionáriu, bu ta ser dadu un kandidatura konpletu y un lista di dukumentus mestedu ki bu sta leva ku bo pa un Sentral di Atendimentu di RMV.

#### Pa transfiri bu karta di konduson pa fora di stadu, bu ta mesti:

- Disidi ki tipu di Karta bu kre (un REAL ID ou un Standard License).
- Kumesa bu kandidatura online.
- Fazi un markason na un Sentral di Atendimentu di RMV.
- Leva identifikason mestedu y inskrison prenxedu pa un Sentru di Sirvisu di RMV.

#### Pa inisia prusesu di kandidatura online, bu mesti prezenta:

- ☑ Númeru di Seguransa Sosial (Social Security Number, SSN, se sigla na ingles), Númeru di pasaporti nãu-merkanu ou dukumentu di identifikason konsular.
- ☑ Data di Nasimentu.
- ☑ Informason di karta di konduson fora di stadu, inkluindu Númeru di Karta, Stadu, Data di Validadi y Data di Emison.

## Informason Inpurtanti

- Si bu ka ten bu Karta Fora di stadu pa intrega RMV, bu mesti prezenta un dukumentu di identifikason ku fotu aseitável di lista di dukumentus aseitável y un kópia autentikadu di bu Istóriku di Konduson di stadu di undi bu sta transfiri, ku menus di 30 dia di idadi.
- Si bu karta sta kadukadu dja ten mas di 1 anu, ta ser mestedu un teste konpletu (skritu y rodoviáriu) y un teste di vista. Si bu karta sta ativu ou expiradu dja ten menus di 1 anu, ka mestedu un teste skritu ou rodoviáriu.
- Si bu ten un karta di konduson di Canadá, Méxiku, teritóriu Merkanu (inkluindu Portu Riku), Fransa, Koreia du Sul ou Taiwan, bu mesti prezenta un istóriku di konduson ku un másimu di 30 dia. Pa ten ma informason sobri transferénsia di un Karta di un país stranjeru ki RMV ten akordu ku el, vizita https://www.mass.gov/how-to/transfer-your-drivers-license-from-aforeign-country
- Pa transfiri bu Karta pa un Karta di REAL ID ou Standard komersial, bu devi ten un status di imigrason válidu pa pelomenus 12 mes.

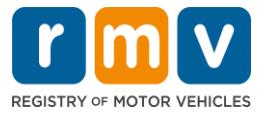

# Sigi pasus ki sta dibaxu pa transfiri bu karta di konduson pa fora di stadu:

Pasu Nº 1: Bai pa pájina di myRMV Online Service Center.

Klika kel hiperlink <u>Mass.Gov/MyRMV</u> pa bai diretamenti pa pájina Web ou abri un novu janela di navegador y insiri *Mass.Gov/MyRMV* na bara di enderesu.

 NOTA: Pa bai pájina prinsipal di Rejistu di Veíkulus Motorizadu (Registry of Motor Vehicles, RMV) di Massachusetts, <u>Mass.Gov/RMV.</u>

#### Pasu Nº 2: Klika Transfer Out Of State License.

• Na painel di Karta di Konduson y Lisensa di Aprendiz, Klika More y, dipos, Klika Transfer Out Of State License.

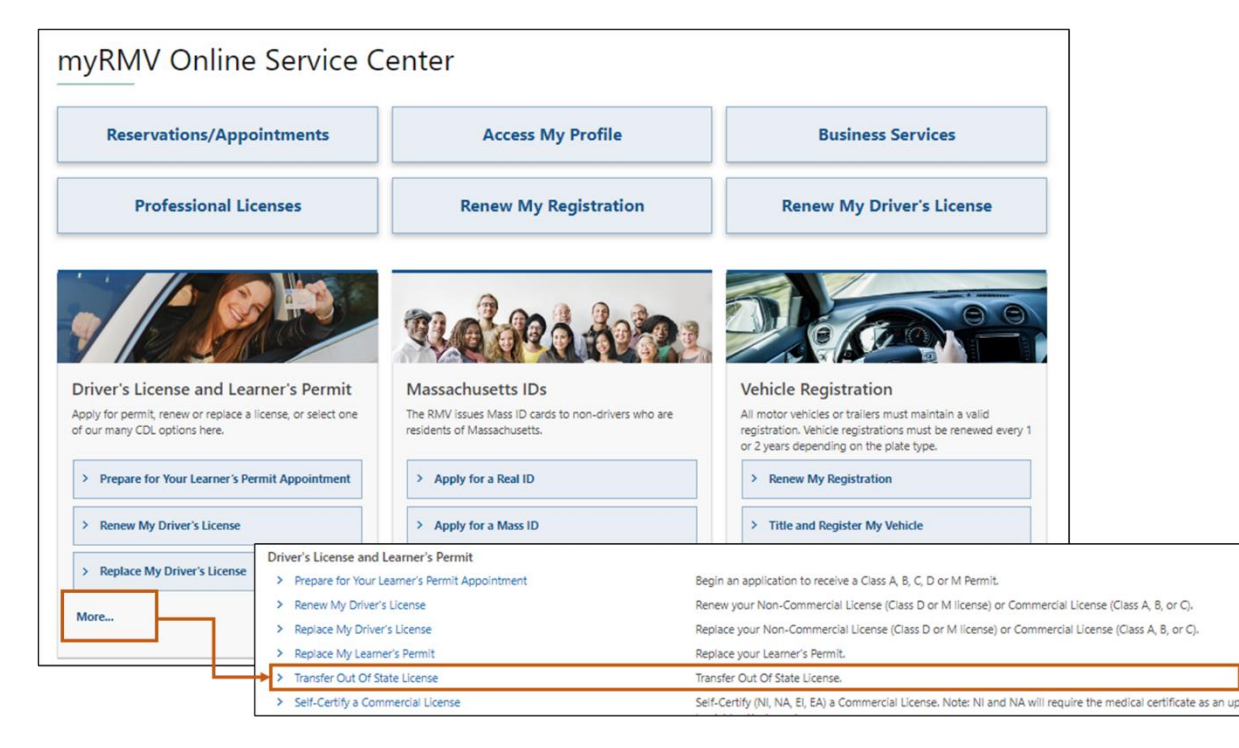

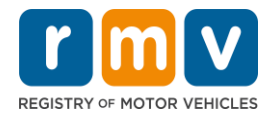

#### Pasu Nº 3: Klika buton *License Conversion*. Klika Continue.

- Klika License Conversion si bu ten atualmenti un karta di konduson Class D ou M fora di stadu y bu kre konverti pa un karta di konduson Class D ou M di Massachusetts.
- Klika **CDL Conversion** si bu ten atualmenti un karta di konduson komersial fora di stadu y bu kre konverti pa un karta di konduson komersial di Massachusetts.
- Klika Learner's Permit Conversion si bu ten atualmenti un Lisensa di Aprendiz di Class D ou M y bu kre konverti pa un Lisensa di Aprendiz di Massachusetts D ou M.

| elect this transaction if you currently hold                                                                                                    | an out of state Non-Commercial License and wish to convert it to a Massachusetts Non-Commercial License.                                                                                                    |
|----------------------------------------------------------------------------------------------------|----------------------------------------------------------------------------------------------------|
| License Conversion                                                                                                    |                                                                                                    |
| icense Type                                                                                                    |                                                                                                    |
| lass D Passenger License                                                                                                    | ×                                                                                                    |
| elect this transaction if you currently hold                                                                                                    | an out of state Commercial Driver's License and wish to convert it to a Massachusetts Commercial Driver's License.<br>not issued in the United States you will not be eligible for CDL Conversion but are eligible for a License Conversion.                                                                                                    |
| elect this transaction if you currently hole<br>your Commercial Driver's License was<br>CDL Conversion                                                                                        | an out of state Commercial Driver's License and wish to convert it to a Massachusetts Commercial Driver's License.<br>not issued in the United States you will not be eligible for CDL Conversion but are eligible for a License Conversion.                                                                                                    |
| elect this transaction if you currently hok<br>your Commercial Driver's License was<br>CDL Conversion<br>elect this transaction if you currently hok<br>your Permit was not issued in the Uni | an out of state Commercial Driver's License and wish to convert it to a Massachusetts Commercial Driver's License.<br>not issued in the United States you will not be eligible for CDL Conversion but are eligible for a License Conversion.<br>an out of state Non-Commercial Permit and wish to convert it to a Massachusetts Non-Commercial Permit.<br>ed States you will not be eligible for a Learner's Permit Conversion and must apply for a new learners permit. |

## Pasu Nº 4: Djobe detalhes na pájina *Get Ready*. Klika *Next*.

| Out of State Conversion | Transaction Information                                                                                                    |
|-------------------------|----------------------------------------------------------------------------------------------------|
| Get Ready               | This interactive experience will help you complete the license conversion application and create a list of required documents that you will need to bring with<br>you to any RMV Full Service Center. In order to complete this transaction, you must make a reservation at a RMV Full Service Center. Instructions will be<br>provided in your email confirmation once this transaction has been submitted. |
|                         | To begin, you will need to enter your name, date of birth, Social Security number or non-U.S. Passport number. You must present the required ID documents, in person, to any RMV Full Service Center.                                                                                                    |
|                         | You will need to answer questions about what type of identity documents you will present. Based on your answers, you will learn if you are eligible for a license conversion.                                                                                                    |
|                         | If you are under 18 and are converting a Class M or Class DM license, you must show proof that you completed a motorcycle safety course approved by t<br>Motorcycle Safety Foundation. Without this course completion you will not be eligible to convert your Class M or Class DM license.                                                                                                    |
|                         | To begin your application for an Out of State License Conversion, please click "Next".                                                                                                    |
|                         |                                                                                                    |

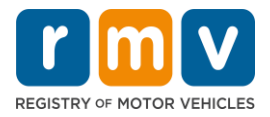

Pasu Nº 5: Klika tipu di Karta na pájina di *Federally Compliant ID*. Klika Next.

- Klika buton **REAL ID Massachusetts License/ID** si bu sta pidi un REAL ID.
  - Un REAL ID é un forma aseitável di identifikason federal. A partir di 7 di maio di 2025, moradores di Massachusetts mesti un pasaporti di identifikason REAL pa voa dentu Merka.
- Klika boton **Standard Massachusetts License/ID** si bu sta pidi un karta di konduson Standard.

| Out of State Conversion | Federally Compliant ID Selection                                                                                                    |
|-------------------------|----------------------------------------------------------------------------------------------------|
| Get Ready               | Customers must choose between a Standard Massachusetts Driver's License/ID card (which is not valid for federal identification) OR a REAL ID                                                                                                    |
| Federally Compliant ID  | Massachusetts Driver's License/ID card (which is an acceptable form of federal identification). Massachusetts residents do not need a REAL ID driver's lic<br>or ID card until May 7th, 2025. After May 7th, 2025, Massachusetts residents will need a REAL ID or a passport in order to board a plane in the United State<br>enter certain federal facilities. If you have a passport, and don't mind carrying it, you never need a REAL ID.<br>NOTE: Customers selecting the REAL ID or the Standard Massachusetts License/ID will be charged the same fees. The type of card you apply for is your che |
|                         |                                                                                                    |
|                         | there is no difference in price.           REAL ID Massachusetts License/ID                                                                                                    |

 $\circ$  Un Standard License ka é válidu pa identifikason federal.

## Pasu Nº 6: Respondi tudu pergunta na pájina di Identification Information. Klika Next

| Out of State Conversion   | Identification Information            |  |  |
|---------------------------|---------------------------------------|--|--|
| Get Ready                 | ID Type                               |  |  |
| Federally Compliant ID    | · · · · · · · · · · · · · · · · · · · |  |  |
| Identification Informatic | Social Security Number                |  |  |
|                           | Required                              |  |  |
|                           | Date of Birth (MM/DD/YY)              |  |  |
|                           | Required                              |  |  |
|                           | First Name                            |  |  |
|                           | Middle Name                           |  |  |
|                           | Last Name *                           |  |  |
|                           | Required                              |  |  |
|                           | Suffix                                |  |  |
|                           | ~                                     |  |  |
|                           |                                       |  |  |

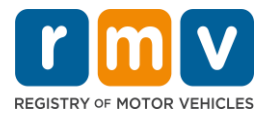

Pasu Nº 7: Introduzi informason di bu Karta na pájina di *Out of State License*. Klika *Next*.

Respondi Yes ou No pa pergunta: "Do you have any restrictions?"

- Si Sin, Klika **Restriction Type** na menu suspensu. Si bu ten mas di un restrison, klika hiperlink **Add an Additional Restriction**.
  - **Nota:** Kalker restrison na bu Karta devi ser indikadu na kel tela, kazu kontráriu, bu podi ka pasa na verifikason mestedu.

| Get Ready                 | License Type                                 | Country               | State *                      |   |  |  |  |
|---------------------------|----------------------------------------------|-----------------------|------------------------------|---|--|--|--|
| Federally Compliant ID    | Class D Passenger License                    | ~ USA                 | ✓ Required                   | ~ |  |  |  |
| Identification Informatic | Driver's License Number *                    | Issue Date (MM/DD/YY) | Expiration Date (MM/DD/YY) * |   |  |  |  |
| Out of State License      | Required                                     |                       | Required                     |   |  |  |  |
|                           |                                              |                       |                              |   |  |  |  |
|                           | Endorsements                                 | Endorsements          |                              |   |  |  |  |
|                           | A Class D License is not eligible to add end | dorsements.           |                              |   |  |  |  |

#### Pasu Nº 8: Insiri bu Address Information. Klika Next.

Respondi pergunta: "Is your mailing address the same as your residential address?"

- Klika Yes si bu enderesu postal for mesmo ki bu enderesu di moradia.
- Klika *No* si bu enderesu di corespondénsia for diferente di bu enderesu di moradia.
  - o Introduzi bu enderesu postal atual na kanpus aprezentadu.
  - Un kaixa postal podi ser uzadu como enderesu postal.

| t of State Conversion                                                               | Residential Address                                                                 |              |                                   |               |                   |
|-------------------------------------------------------------------------------------|-------------------------------------------------------------------------------------|--------------|-----------------------------------|---------------|-------------------|
| Get Ready                                                                           | Address Line 1 *                                                                    |              |                                   |               |                   |
| Federally Compliant ID                                                              | Required                                                                            |              |                                   |               |                   |
| Identification Informatic                                                           | Address Line 2                                                                      | Unit Type    |                                   | Unit          |                   |
| Out of State License                                                                | of State License                                                                    |              | ~                                 |               |                   |
| Address Information                                                                 | City *                                                                              | State        |                                   |               |                   |
| Required Mailing Address Is your mailing address the same as your re address? Yes N | Required                                                                            | MA - MASSACH | Mailing Add                       | ress          |                   |
|                                                                                     | Mailing Address<br>Is your mailing address the same as your residential<br>address? |              | Is your mailing addre<br>address? | ss the same a | s your residentia |
|                                                                                     | Yes No                                                                              |              | Yes                               |               | No                |
|                                                                                     | Address Line 1<br>Required                                                          | - I          |                                   |               |                   |
|                                                                                     | Address Line 2                                                                      | Unit Type    |                                   | Unit          |                   |
|                                                                                     |                                                                                     |              | ~                                 |               |                   |
|                                                                                     | City *                                                                              | State        |                                   | Zip *         |                   |
|                                                                                     | Required                                                                            | MA - MASSACH | USETTS ~                          | Required      |                   |
|                                                                                     | Country                                                                             |              |                                   |               |                   |
|                                                                                     | USA 👻                                                                               | e            |                                   |               |                   |

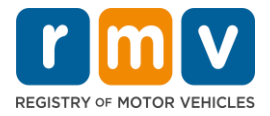

#### Pasu Nº 9: Klika Verified Address. Klika Next.

• Si enderesu di moradia y/ou postal sujeridu sta inkuretu, bu podi klika enderesu orijinal inseridu.

| Out of State Conversion<br>Get Ready                                                             | We have attempted to validate your address with the United States Postal Service for accuracy. A valid address decreases the possibility of returned m<br>Please verify if the suggested address is correct. If not, you may select the original address you entered. |
|--------------------------------------------------------------------------------------------------|----------------------------------------------------------------------------------------------------|
| Federally Compliant ID                                                                           | Residential Address                                                                                                    |
| Identification Informatik<br>Out of State License<br>Address Information<br>Address Verification | Validated Address<br>✓ Selected<br>1 MAIN ST<br>CHARLESTOWN MA<br>021293786                                                                                                    |
|                                                                                                  | > Use Original Address<br>1 MAIN ST<br>DORCHESTER MA 021250000                                                                                                    |

## Pasu Nº 10: Introduzi bu enderesu di e-mail y Númeru di telefone na pájina *Contact* Information. Klika Next.

Painel di Primary Contact Information:

• Klika Add Another Contact pa insiri un sigundu enderesu di e-mail.

#### Emergency Contact Information Painel:

- Klika **Yes** pa insiri un nome di kontatu di emerjésia, enderesu di e-mail y Númeru di telefone.
- Klika **No** si bu ka kre insiri un kontatu di emerjésia.

| Oet Neauy                 | contact mon                                                     | ation                     |                                 |                                 |                |
|---------------------------|-----------------------------------------------------------------|---------------------------|---------------------------------|---------------------------------|----------------|
| Federally Compliant ID    | Email addresses are not case sensiti                            | ve so when entered, you   | r email will default to all UPP | ER case.                        |                |
| Identification Informatic | Email Address *                                                 | Confir                    | m Email Address *               | Phone Type                      |                |
| Out of State License      | Required                                                        | Requi                     | red                             |                                 |                |
| Address Information       |                                                                 | Required                  |                                 |                                 | Phase New York |
| Address Verification      |                                                                 |                           |                                 | Area Code                       | Phone Number   |
| Contact Information       |                                                                 |                           |                                 |                                 |                |
|                           | Emergency Contact Info<br>Would you like to add emergency conta | ormation                  | 7                               |                                 |                |
|                           | information?                                                    |                           |                                 |                                 |                |
|                           | Yes                                                             | No                        |                                 |                                 |                |
|                           | The Registry of Motor Vehicles will pe                          | nt provide email or phone | e number information to the p   | ublic and is for internal use o | only.          |
|                           | The negistry of motor venicles will no                          | - p                       |                                 |                                 |                |

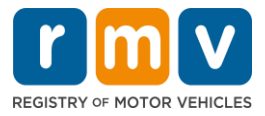

## Pasu Nº 11: Prenxi tudu kanpus obrigatóriu na pájina *Demographic Information*. Klika *Next*.

#### Painel di Demographic Information:

- Klika setas pa abri lista suspenu pa **Gender** y **Eye Color.** Skodji opson kuretu na kada lista.
- Insiri bu altura na áreas di Height (feet) y Height (inches).

#### Painel di Military Information:

- Klika Yes si bu for un menbru ativu di Forsas Armadas di Merka.
  - Klika setas pa skodji respostas pa perguntas adisional mostradu.
- Klika **No** si bu ka for un menbru ativu di Forsas Armadas di Merka.

#### Painel di Organ and Tissue Donor:

• Klika Yes or No na buton Register me as an Organ and Tissue Donor

| Out of State Conversion                     | Demographic Inf                                           | ormation                                               |                                                                                                    |  |  |
|---------------------------------------------|-----------------------------------------------------------|--------------------------------------------------------|----------------------------------------------------------------------------------------------------|--|--|
| Get Ready                                   | Gender *                                                  |                                                        | Eye Color *                                                                                                    |  |  |
| Federally Compliant ID                      | Required                                                  | ~                                                      | Required ~                                                                                                    |  |  |
| Identification Informatic                   | Height (Feet) *                                           |                                                        | Height (Inches)                                                                                                    |  |  |
| Out of State License                        | Required                                                  |                                                        | 0                                                                                                    |  |  |
| Address Information                         | Military Informa                                          | tion                                                   |                                                                                                    |  |  |
| Address Verification<br>Contact Information | If you are military statione<br>RMV Service Center. Pleas | ed overseas, answering Y8<br>se call 857-368-8110 betv | S to either the Veteran indicator or Active military questions will force this transaction to a Massachusetts<br>een the hours of 9:00 AM and 5:00 PM Eastern standard or daylight savings time. |  |  |
| Demographic Informati                       | Are you an active duty mem<br>Forces?                     | ber of the U.S. Armed                                  |                                                                                                    |  |  |
|                                             | Yes                                                       | No                                                     |                                                                                                    |  |  |
|                                             | Are you a Military Veteran?                               |                                                        |                                                                                                    |  |  |
|                                             | Yes                                                       | No                                                     |                                                                                                    |  |  |
|                                             | Organ and Tissue Donor                                    |                                                        |                                                                                                    |  |  |
|                                             | If you select YES, your nar<br>registered as an Organ ar  | ne will remain on the Ma<br>id Tissue Donor with the l | ssachusetts Donor Registry, which is legal consent for donation. If you select NO, you will no longer be<br>Massachusetts Donor Registry.                                                        |  |  |
|                                             | Register me as an Organ and                               | Tissue Donor:                                          |                                                                                                    |  |  |
|                                             | Yes                                                       | No                                                     |                                                                                                    |  |  |
|                                             | For more information on                                   | organ and tissue donatio                               | n, vist: NEDS.org.                                                                                                    |  |  |

#### Pasu Nº 12: Prenxi tudu kanpus obrigatóriu na pájina Proof Documents. Klika Next.

Bu mesti prezenta kes dukumentus mestedu duranti bu vizita na RMV.

- Si bu sta pidi un Karta Standard Class D ou M, bu devi prezenta dukumentus di kada un di sigintis opson:
  - o Konprovativu di Identidadi/Konprovativu di Data di Nasimentu
  - Konprovativu di Situason di Seguransa Sosial
  - Konprovativu di Moradia
  - Kredensial di Fora di Stadu
- Si bu sta pidi un **REAL ID**, bu devi prezenta dukumentus di kada un di sigintis opson:

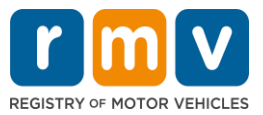

- Konprovativu di Prezensa Lísitu/Konprovativu di Data di Nasimentu
- Konprovativu di Númeru di Seguransa Sosial (Social Security Number, SSN, se sigla na ingles)
- o Konprovanti di Moradia na Massachusetts (2 dukumentus mestedu)
- Kredensial di Fora di Stadu
- Si bu sta pidi un Karta Komersial Standard, bu devi prezenta dukumentus di kada un di sigintis opson:
  - o Konprovativu di Moradia
  - Istóriku di Konduson di Fora di Stadu
  - Prova di Prezensa Lísitu
- Si bu sta pidi un Karta Komersial di REAL ID, bu devi prezenta dukumentus di kada un di sigintis opson:
  - Konprovativu di Númeru di Seguransa Sosial (Social Security Number, SSN, se sigla na ingles)
  - Konprovanti di Moradia na Massachusetts (2 dukumentus mestedu)
  - o Istóriku di Konduson di Fora di Stadu
  - Prova di Prezensa Lísitu

Es imajen é un izenplu di seson di **Proof Documents** pa un Karta Class D Standard:

| Out of State Conversion   | Documentation                                                                                                    |
|---------------------------|----------------------------------------------------------------------------------------------------|
| Get Ready                 | You must produce documentation to confirm your identity. Please select a valid document below for each requirement. You cannot use the same document |
| Federally Compliant ID    | to prove more than one requirement. You will need to present the required documents during your visit.                                               |
| Identification Informatic | All documents must be originals, photocopies will not be accepted.                                                                                   |
| Out of State License      |                                                                                                    |
| Address Information       | Proof of Residency                                                                                                    |
| Address Verification      | Which document will you use to prove your                                                                                                    |
| Contact Information       | Massachusetts residency?                                                                                                    |
| Demographic Informati     | Document Type                                                                                                    |
|                           | Proof of Identity and Date of Birth Which document will you use to prove your identity and date of birth?                                            |

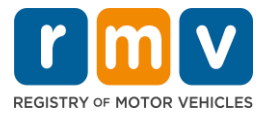

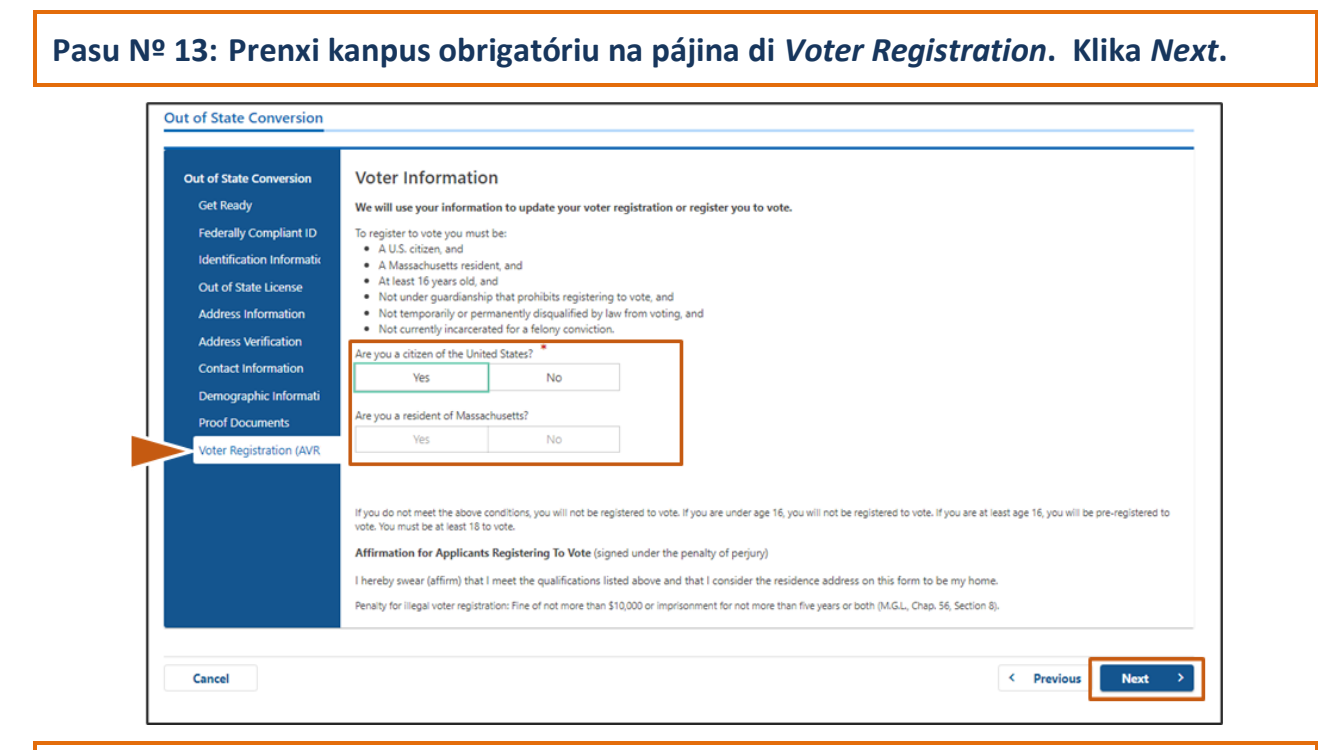

#### Pasu Nº 14: Respondi tudu pergunta na pájina Mandatory Questions. Klika Next.

- Respondi Yes ou No pa tudu pergunta obrigatóriu na pájina di Mandatory Questions.
  - Si já bu bu insiri bus informason di Karta Fora di stadu, es informason ta parsi li pa bu konfirma.
  - Si bu teve otu karta na últimus 10 anu, Klika link Add Additional License/Permit y insiri informason adisional di kel karta.
  - Insiri kalker pergunta adisional ki podi ser prenxedu ku bazi na modi ki bu respondi.

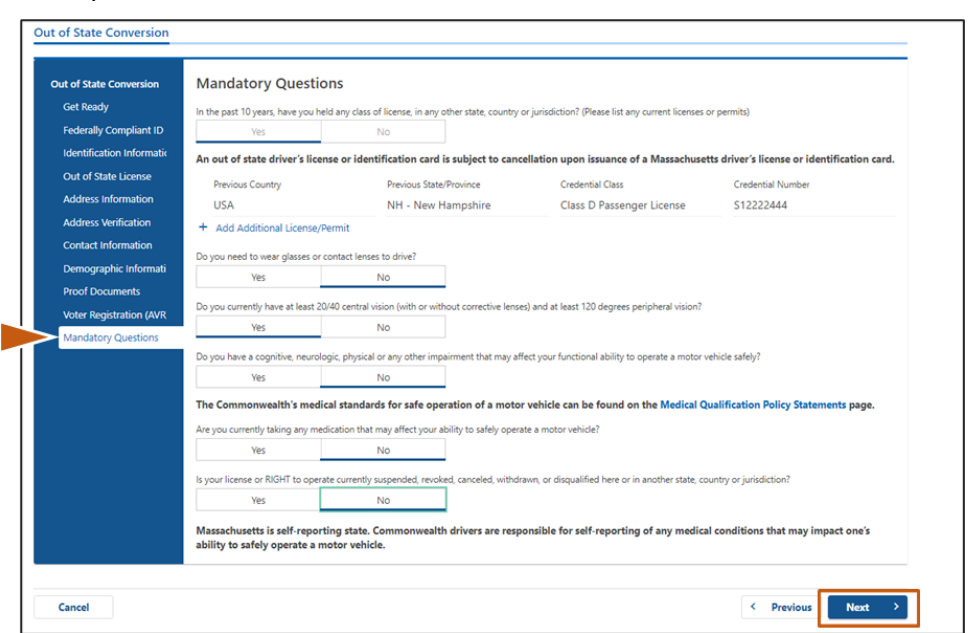

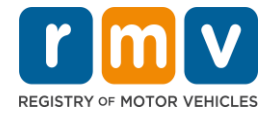

## *Pasu Nº 15:* Djobe pájina di *Certification of Applicant*. Klika *Next*.

| Out of State Conversion   | Certification of Applicant                                                                                                    |
|---------------------------|----------------------------------------------------------------------------------------------------|
| Get Ready                 | I hereby certify, under the pains and penalties of perjury, that the information I have provided herein is true, accurate, and complete. I am aware that |
| Federally Compliant ID    | false statements are punishable by fine, imprisonment, or both under M.G.L. Chapter 90, Section 248. The Registrar reserves the right to cancel, revoke, |
| Identification Informatic | or recail, any learner's permit, onver's license, or lo caro in it is determined that the applicant is not qualined for such credential.                 |
| Out of State License      |                                                                                                    |
| Address Information       |                                                                                                    |
| Address Verification      |                                                                                                    |
| Contact Information       |                                                                                                    |
| Demographic Informati     |                                                                                                    |
| Proof Documents           |                                                                                                    |
| Voter Registration (AVR   |                                                                                                    |
| Mandatory Questions       |                                                                                                    |
| Certification of Applicar |                                                                                                    |
|                           |                                                                                                    |

## Pasu Nº 16: Djobe detalhes di pagamentu na pájina di Fee Summary. Klika Next

| Out of State Conversion   | Below are the estimated fees.  |              |
|---------------------------|--------------------------------|--------------|
| Get Ready                 |                                |              |
| Federally Compliant ID    | Fees Due                       |              |
| Identification Informatic | Fee Type                       | Total Amount |
| Out of State License      | Class D License Fee            | 50.00        |
| Address Information       |                                |              |
| Address Verification      | Class D Permit Application Fee | 30.00        |
| Contact Information       | Class D Road Test Fee          | 35.00        |
| Demographic Informati     |                                |              |
| Proof Documents           | Total Fees                     | 115.00       |
| Voter Registration (AVR   |                                |              |
| Mandatory Questions       |                                |              |
| Certification of Applicar |                                |              |
| Fee Summary               |                                |              |
|                           |                                |              |

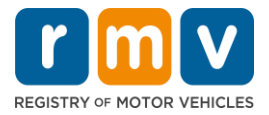

## Pasu Nº 17: Analiza prósimus etapa na pájina Service Center Information. Klika Next

• Analiza kuidadozamenti dukumentus mestedu ki bu devi leva ku bo pa bu markason na Sentru di Sirvisus.

| Out of State Conversion   | Next Steps                                                                                                    |
|---------------------------|----------------------------------------------------------------------------------------------------|
| Get Ready                 |                                                                                                    |
| Federally Compliant ID    | Thank you for starting your RMV transaction online. You selected Out of State Conversion which must be completed in person.                              |
| Identification Informatic |                                                                                                    |
| Out of State License      | Required Documents And Actions                                                                                                    |
| Address Information       | If you choose to complete this transaction in person, you must bring these documents with you to your appointment in order to complete your transmission |
| Address Verification      | transacuon:     TartSacuon:     TartSacuon:     TartSacuon:                                                                                              |
| Contact Information       | US Birth Certificate for Proof of Identity and Date of Birth Requirement     Out-Of-State Credential for Out-Of-State Credential Bacuirement             |
| Demographic Informati     |                                                                                                    |
| Proof Documents           | Please note that, if you visit us, we cannot accept laminated documents. All documents must be originals, photocopies will not be accepted.              |
| Voter Registration (AVR   |                                                                                                    |
| Mandatory Questions       | If you wish to continue with this transaction, please select NEXT and we will save your information.                                                     |
| Certification of Applicar |                                                                                                    |
| Fee Summary               |                                                                                                    |
| Service Center Informat   |                                                                                                    |
|                           |                                                                                                    |

## Pasu Nº 18: Konfirma tudu detalhes na pájina *Summary*. Klika *Submit* pa kontinua.

| Out of State Conversion   | Credential Type :                        | Class D Passenger License                  |
|---------------------------|------------------------------------------|--------------------------------------------|
| Get Ready                 | Email Address :                          | EMAIL@EMAIL.COM                            |
| Federally Compliant ID    | Date Of Birth :                          | 1/1/1995                                   |
| Identification Informatic | Name :                                   | MAE WEST                                   |
| Out of State License      | OOS License Number :                     | \$1111111                                  |
| Address Information       | OOS License Issue State :                | NH                                         |
| Address Verification      | OOS License Issue Date :                 | 1/1/2020                                   |
| Contact Information       | OOS License Expire Date :                | 1/1/2023                                   |
| Demographic Informati     | Residential Address :                    | 123 MAIN ST BOSTON MA 02129-3533           |
| Droof Documents           | Mailing Address :                        | Same as Residential Address                |
| Votes Desistation (AVD    | Registering to vote? :                   | Ves                                        |
| voter Registration (AVR   | Gender :                                 | Non-Binary                                 |
| Mandatory Questions       | Eye Color :                              | Black                                      |
| Certification of Applicar | Height :                                 | 6 Feet 0 Inches                            |
| Fee Summary               | Military :                               | N/A                                        |
| Service Center Informat   | Organ and Tissue Donor? :                | No                                         |
| Summary                   | REAL ID Compliant? :                     | No                                         |
|                           | Proof of Residency :                     | 1st Class Government Mail (within 60 days) |
|                           | Proof of Identity and Date of :<br>Birth | US Birth Certificate                       |
|                           | Out-Of-State Credential :                | Out-Of-State Credential                    |

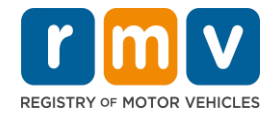

Pasu Nº 19: Vizualiza y inprimi pájina *Application/Confirmation*.

• Klika **Printable View** na pájina di **Confirmation** pa abri-l na otu aba di navegador.

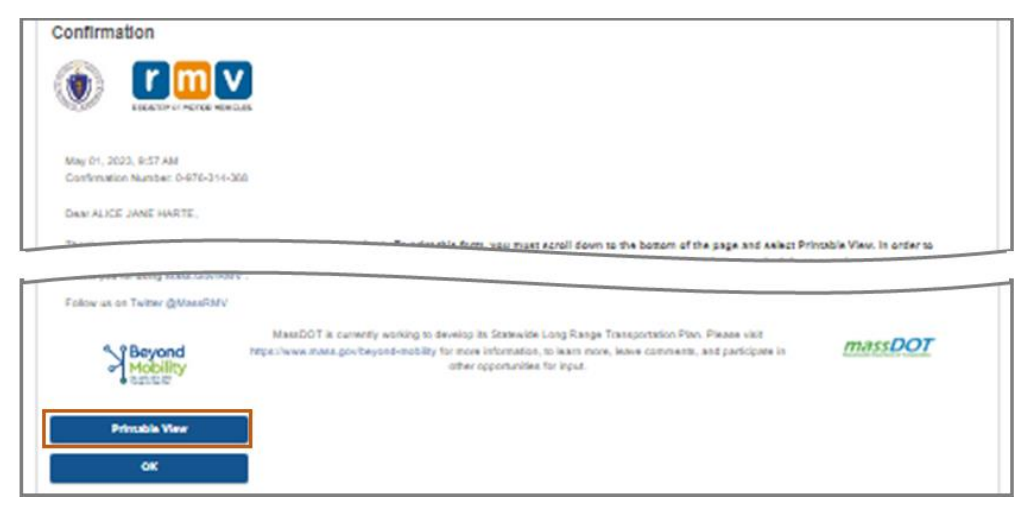

- Inprimi pájina di Application/Confirmation.
  - Un kódigu QR y un Númeru di konfirmason é mostradu na kantu superior direitu; un kódigu di baras é mostradu na kantu inferior direitu di pájina.
  - Si bu ka ten asesu a un inpresora, un menbru di ekipa di RMV ta inprimi kel pájina li pa bo kandu bu txiga pa bu markason na Sentru di Sirvisus.
- Asina y poi data na pájina na spasus disponibilizadu y leva-l ku bo pa bu markason na Sentru di Sirvisus. Kel dukumentu inprimidu ta ba funsiona komu bu pididu di konverson di Karta Fora di stadu prenxedu.

|                                                                                                    | REGISTRY OF MOTOR VEHICLES                                                                                                    | May 10, 2023 9, 27 AM<br>Confirmation Number: 0-085-696-512 |
|----------------------------------------------------------------------------------------------------|----------------------------------------------------------------------------------------------------|-------------------------------------------------------------|
| l affirm under the penalties of perji<br>statements or information is punist<br>c.90, §24B.<br>Applicant Signature | ary that the information provided is true and accurate<br>hable and subject to both imprisonment and a civil drive<br>Applicant SSN | oristicense suspension pur                                  |
|                                                                                                    |                                                                                                    |                                                             |
| Thank you for choosing mass.gov<br>Keep up to date with RMV update:                                                | irmv as your Service Center of choice.<br>s by following us at www.twitter.com/massrmv                                              |                                                             |

Parabéns! Bu kunsigi manda bu kandidatura ku susesu.

• Bu devi fazi un markason ku Sentru di Sirvisus pa konklui bu konverson di Karta Fora di stadu.